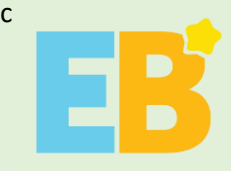

# **Student Manual** EB Holiday Course

3 Feb – 28 Feb 2020

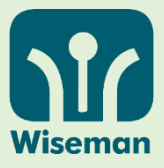

#### A total of 14 EB lessons from the following Hot Issues Modules:

1) Stay healthy, stay equipped (about Novel Coronavirus)2) The Lungs of the Earth3) Redefine Your Limits4) Stepping into 2020 - Inspirations, Innovations, Inventions

#### How to log in to EB?

EB login information would be provided by your school.

Username: \_\_\_\_\_ Password: \_ (Please use lowercase.)

Please log in to **www.wiseman.com.hk** on **web browsers**, or download **'EB Mobile' app** from **iOS** 'App Store', **Android** 'Google Play' or '360 Mobile Assistant'.

For password retrieval, students must enter an email address in their Profile.

After login, Students will be able to view the EB lessons by clicking 'Theme' or 'Lesson List'.

## **System Implementation & Equipment Requirements**

- PC
- Google Chrome version 66 or above (Recommended), Microsoft Edge 17 or above, Mozilla Firefox 52 or above, Safari 11 or above
- A speaker and a microphone (to complete the listening and speaking exercises)
- Minimal screen resolution: 1024 x 768 pixels

# Tablet/Mobile phone

- iOS
- Web: iOS 11 to 13, Safari
- App: iOS 10 to 13, EB Mobile App
- Android
- Web: Android 4.4 to 8, Google Chrome
- App: Android 4.4 to 8, EB Mobile App

#### **Useful Links**

EB online demonstration: www.wiseman.com.hk/ebtour FAQ: www.wiseman.com.hk/support/eb

## Enquiries

We will respond to your service request within 1 working day.

 $\bigtriangledown$ 

eb@wiseman.com.hk

**\$**3188 2600 🙆 6208 0747

Mon–Fri: 9am–8pm; Sat: 9am–1pm

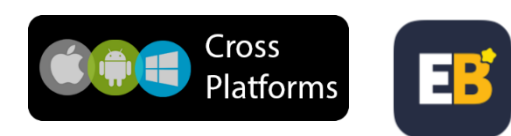

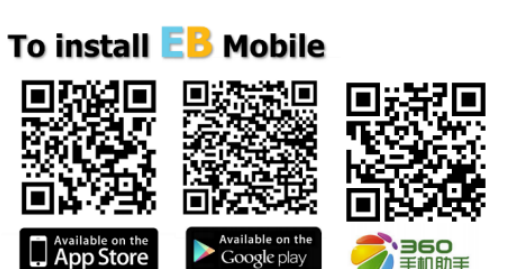

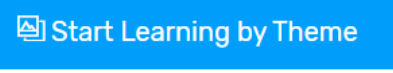

≡ Start Learning by Lesson List

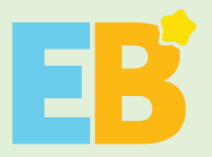

學生使用指南 EB 假期課程 3 Feb - 28 Feb 2020

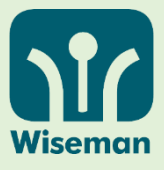

## 來自以下熱門議題單元 (Hot Issues) 的 14 節 EB 課堂:

1) Stay healthy, stay equipped (討論冠狀病毒) 2) The Lungs of the Earth 3) Redefine Your Limits 4) Stepping into 2020 - Inspirations, Innovations, Inventions

# 如何登入 EB?

學生能透過學校獲得 EB 的登入名稱和密碼。

Username: \_\_\_\_\_\_ Password: \_\_\_\_\_ (請輸入小寫字母。)

請於瀏覽器輸入 www.wiseman.com.hk,或於 iOS「App Store」、Android「Google Play」或「360 手機助手」下載 'EB Mobile'應用程式。

同學必須於登入後在個人檔案(profile)欄填上電郵,以便 日後查詢密碼時可供核實資料之用。

登入後,同學可以點擊「Theme」或「Lesson List」以進行 練習。

# 系統安裝及設備要求

#### 電腦

- Google Chrome 版本 66 或以上(建議使用),
  Microsoft Edge 17 或以上, Mozilla Firefox 52 或以
  上, Safari 11 或以上
- 本課程設有聆聽及錄音練習,因此同學需安裝揚 聲器及麥克風。
- 最低解像度: 1024 x 768 像素

# 常用網址

EB 線上演示 : www.wiseman.com.hk/ebtour 常見問題解答: www.wiseman.com.hk/support/eb

#### 查詢

我們將於一個工作天內回覆。

 $\searrow$ 

eb@wiseman.com.hk

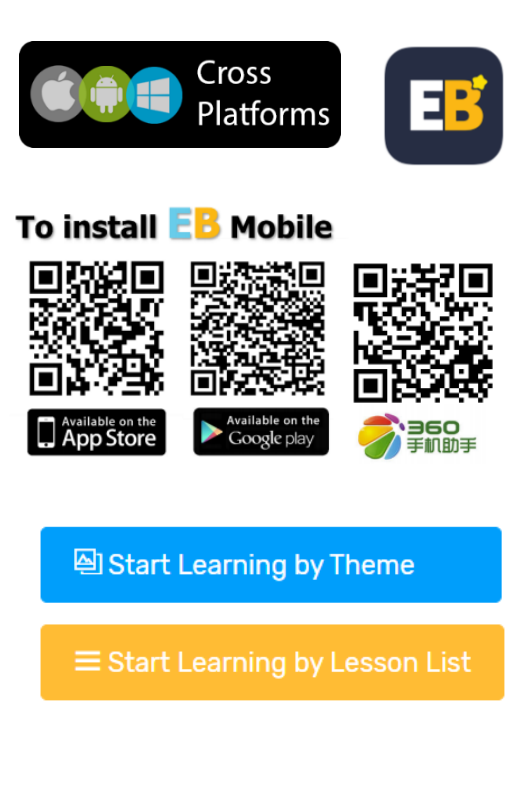

#### iOS

- 網頁: iOS 11 to 13, Safari
- App: iOS 10 to 13 , EB Mobile App
- Android
- 網頁: Android 4.4 to 8, Google Chrome

平板電腦/手機

• App: Android 4.4 to 8 • EB Mobile App

S188 2600 🖸 6208 0747

(星期一至五:9am-8pm;星期六:9am-1pm)